## **GESTIONE ORA DI RICEVIMENTO – DOCENTI**

## ACCEDERE AL "REGISTRO ELETTRONICO"

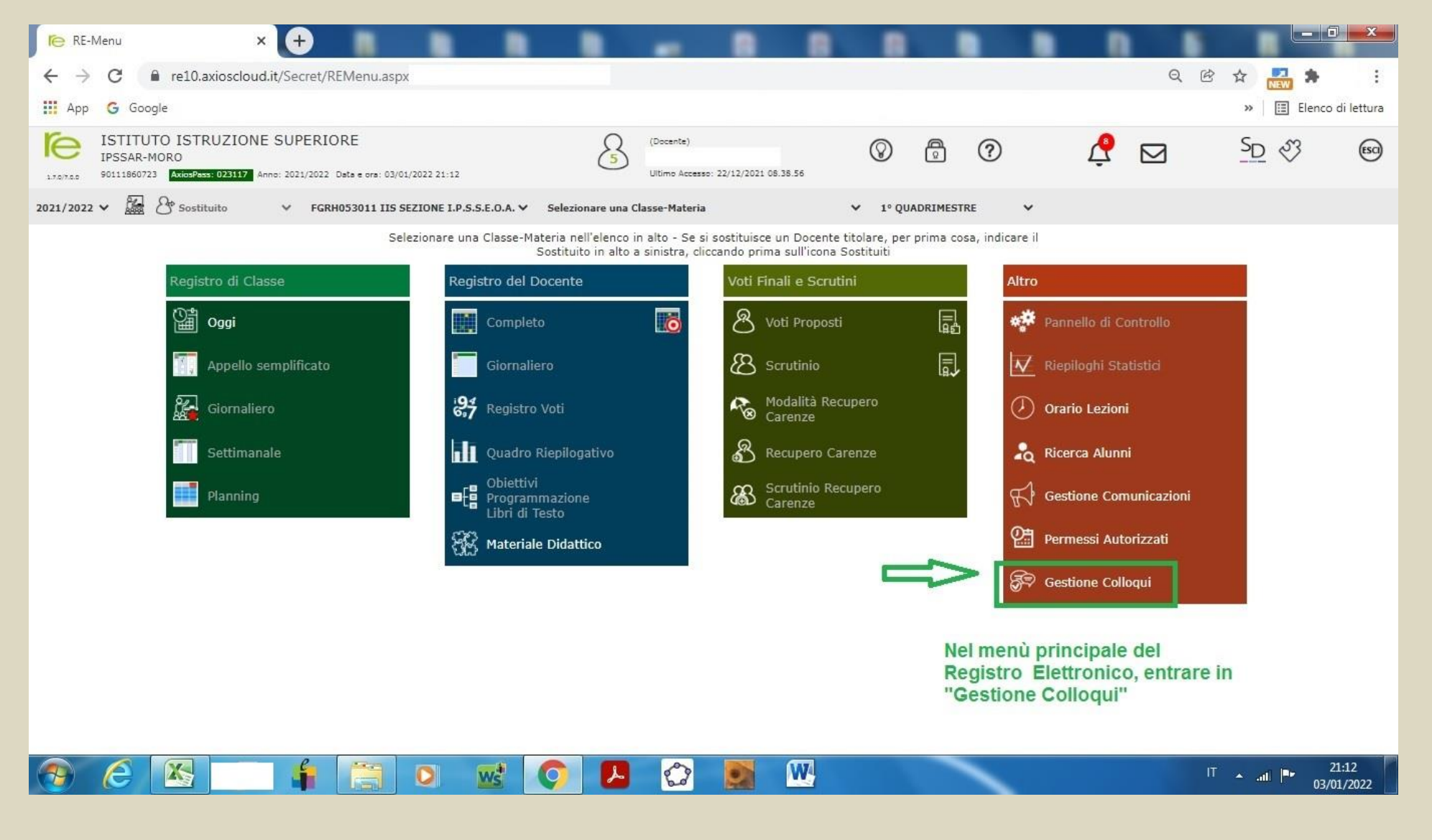

## IN GESTIONE COLLOQUI ATTIVARE "Periodi di Ricevimento"

| Ĩ⊖ RE-                          | Gestione Collo                       | oqui Docenti 🗙 🧲                                     |                  |                 |          |                                        | 8 8             |         |                |   | n          |            |                     | 0 x                |
|---------------------------------|--------------------------------------|------------------------------------------------------|------------------|-----------------|----------|----------------------------------------|-----------------|---------|----------------|---|------------|------------|---------------------|--------------------|
| $\leftrightarrow$ $\rightarrow$ | C 🔒                                  | re10.axioscloud.it/Se                                | cret/REGestione( | Colloqui.aspx#b |          |                                        |                 |         |                |   |            | QB         | ☆ <mark>17</mark> 📩 | • •<br>•           |
| Арр                             | G Google                             | 1                                                    |                  |                 |          |                                        |                 |         |                |   |            |            | » 📰 Eler            | co di lettura      |
| 1.7.0/7.0.0                     | ISTITUTO<br>IPSSAR-MO<br>90111860723 | DISTRUZIONE SUF<br>RO<br>AxiosPass: 023117 Anno: 202 | PERIORE          | 01/2022 21:32   | 5        | (Docente)<br>)<br>Ultimo Accesso: 22/1 | 2/2021 08.38.56 | $\odot$ | 2 ?            | 7 | Ą          |            | <u>S</u> D √3       | (ESCI)             |
| Gestione                        | Colloqui                             |                                                      |                  |                 |          |                                        |                 |         |                |   |            |            |                     | 🚔 🗘                |
| Docente                         |                                      | ~                                                    |                  |                 |          |                                        |                 |         |                |   | 03/01/2022 | <b>=</b> + | Nuovo Colloquio     | 🖂 Email            |
| 😩 Colloq                        | jui Prenotati                        | 🖻 Periodi Ricevimento                                | SELEZI           | ONARE           |          |                                        |                 |         |                |   |            |            |                     |                    |
| Sel.                            |                                      | Data Colloquio                                       | Pos.             | Alunno          | Genit    | ore/Tutore                             | Classe          |         | Sede colloquio |   |            | nserito da | Com                 | andi               |
|                                 |                                      |                                                      |                  |                 |          | Non sono presenti p                    | prenotazioni    |         |                |   |            |            |                     |                    |
|                                 |                                      |                                                      |                  |                 |          |                                        |                 |         |                |   |            |            |                     |                    |
|                                 | e                                    | 🔠 🛃 🛛                                                | 1                | <b>O W</b>      | <b>O</b> |                                        | M 🛛             |         |                |   |            | IT         | - atl 🖭 (           | 21:33<br>3/01/2022 |
|                                 |                                      |                                                      |                  |                 |          |                                        |                 |         |                |   |            |            |                     |                    |

#### QUINDI SPECIFICARE IL PERIODO DI RICEVIMENTO

| Ĩ⊖ RE-                          | Gestione C                       | olloqui Doce                      | nti X       |             |                         |              |        | +       |             | -                         |                 |          |            | 8    |   |      |      |                        |                                    |                              |                     |
|---------------------------------|----------------------------------|-----------------------------------|-------------|-------------|-------------------------|--------------|--------|---------|-------------|---------------------------|-----------------|----------|------------|------|---|------|------|------------------------|------------------------------------|------------------------------|---------------------|
| $\leftrightarrow$ $\rightarrow$ | C                                | 🔒 re10.axi                        | ioscloud.i  | t/Secret/RE | EGestioneC              | olloqui.a    | spx#b  |         |             |                           |                 |          |            |      |   |      |      |                        | Q (                                | 3 🕁 🌄 🕯                      | e e                 |
| 🔛 App                           | G Goo                            | gle                               |             |             |                         |              |        |         |             |                           |                 |          |            |      |   |      |      |                        |                                    | » 🔳 Ele                      | nco di lettura      |
| 174744                          | ISTITU<br>IPSSAR-I<br>9011186072 | TO ISTRU<br>MORO<br>23 AxiosPass: | UZIONE      | SUPERIO     | RE<br>Data e ora: 03/01 | 1/2022 21:37 |        |         | 8           | (Docente)<br>Ultimo Acces | sso: 22/12/2021 | 08.38.56 | Ø          |      |   | 0    |      | Ç                      |                                    | <u>S</u> D 🖏                 | ESCI                |
| Gestione                        | Colloqui                         | i.                                |             |             |                         |              |        |         |             |                           |                 |          |            |      |   |      |      |                        |                                    | _                            | 🐣 🗇                 |
| Docente                         |                                  |                                   | •           |             |                         |              |        |         |             |                           |                 |          |            |      |   |      |      |                        |                                    | - Nuc                        | ovo Periodo         |
| 😩 Collog                        | ui Prenotal                      | ti 🛑 Peri                         | odi Ricevin | nento       |                         |              |        |         |             |                           |                 |          |            |      |   |      |      |                        |                                    | _                            |                     |
| Att                             | ivo                              | Dal                               | AI          | Da ora      | A ora                   |              | Giorno |         | Ripetibilit | à                         | Posti           |          | Sede collo | quio |   | Moda | lità |                        | Inserito da                        | Cor                          | nandi               |
|                                 |                                  |                                   |             |             |                         |              |        | Non son | o presenti  | i periodi di r            | icevimento      |          |            |      |   |      |      |                        |                                    |                              |                     |
|                                 |                                  |                                   |             |             |                         |              |        |         |             |                           |                 |          |            |      |   |      | L    | Clico<br>per o<br>rice | care su "<br>gestire la<br>/imento | 'Nuovo Peri<br>a propria ora | odo"<br>a di        |
|                                 |                                  |                                   |             |             |                         |              |        |         |             |                           |                 |          |            |      |   |      |      | 2                      |                                    |                              |                     |
|                                 |                                  |                                   |             |             |                         |              |        |         |             |                           |                 |          |            |      |   |      |      |                        |                                    |                              |                     |
|                                 |                                  |                                   |             |             |                         |              |        |         |             |                           |                 |          |            |      |   |      |      |                        |                                    |                              |                     |
| <b>@</b>                        | e                                |                                   | <b>.</b>    | f           |                         | 0            | Ws     | Ç       | R           |                           |                 | W        |            |      | ` |      |      |                        |                                    | 11 🔺 all 🏴                   | 21:39<br>03/01/2022 |
|                                 |                                  |                                   |             |             |                         |              |        |         |             |                           |                 |          |            |      |   |      |      |                        |                                    |                              |                     |

#### MASCHERA DA COMPILARE

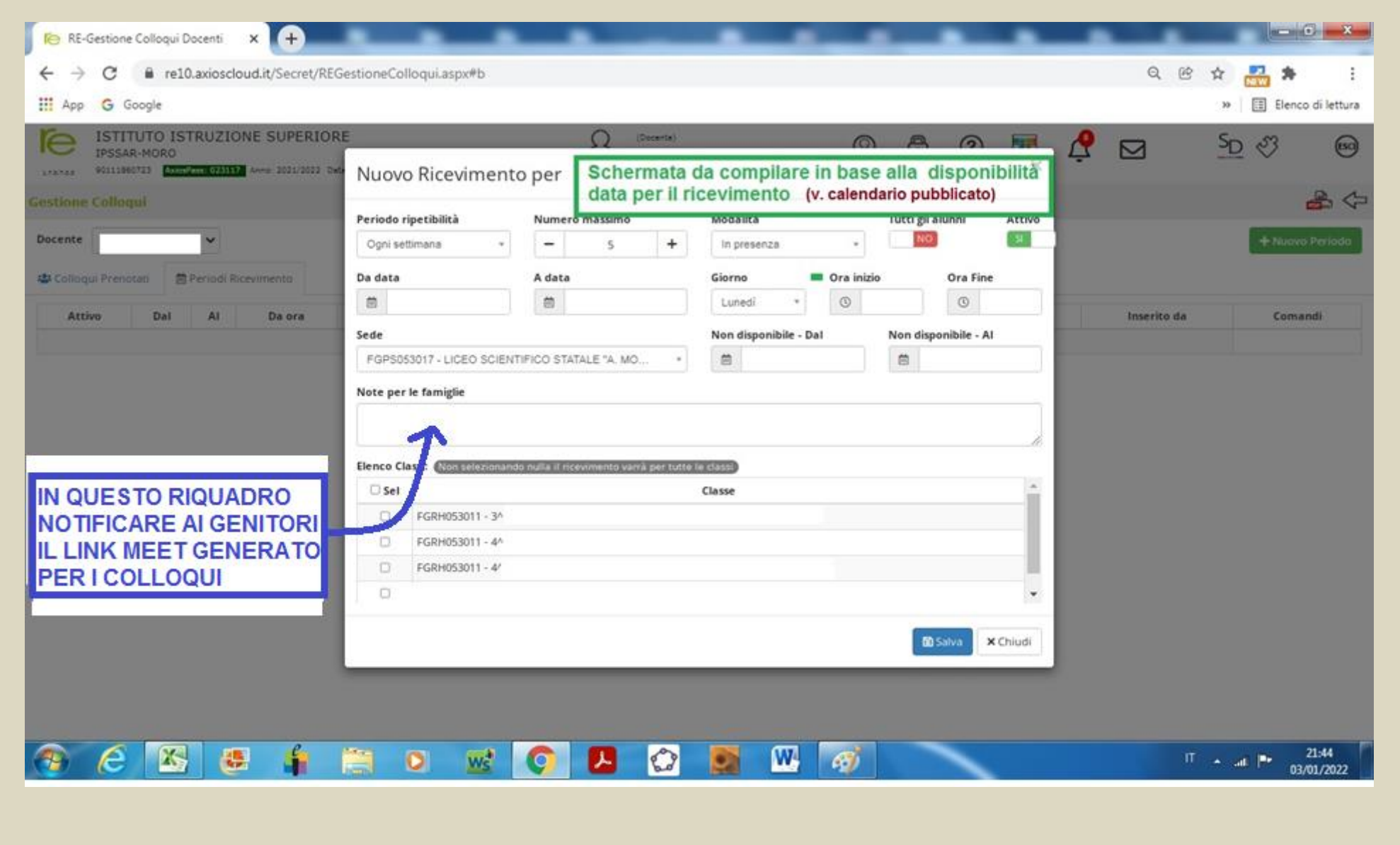

#### SI EVIDENZIA CHE I DATI CERCHIATI IN ROSSO DEVONO ESSERE UGUALI PER TUTTI I DOCENTI

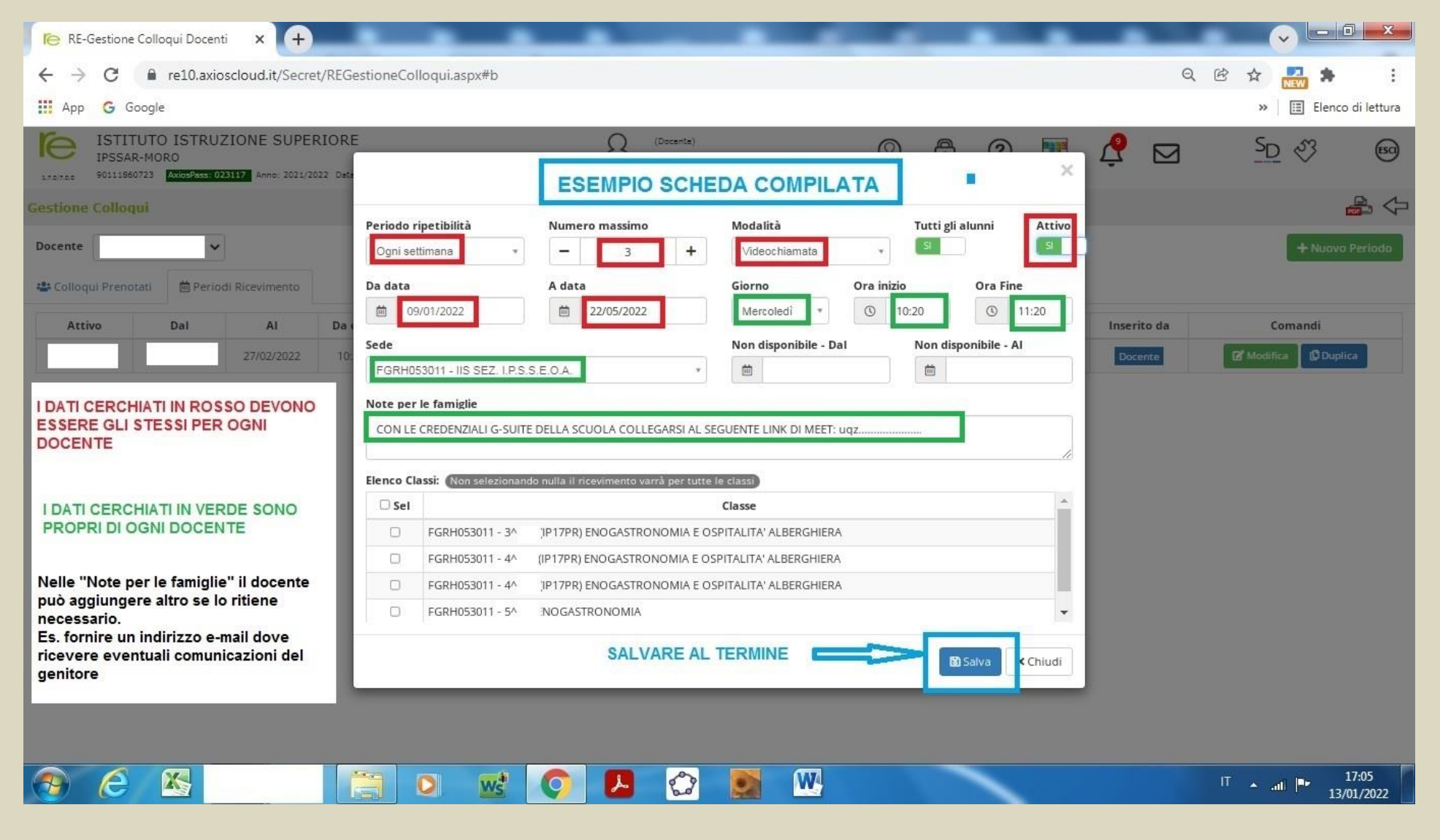

#### DOPO AVER SALVATO SI PUO' VISIONARE IL PERIODO PREDISPOSTO

| RE-C                            | Sestione Colloqui I                           | Docenti 🗙       | +           |           |                 |             |            |                         |                   |               |           |      |       |             | 1  | 1                        |            |               | • ×           |
|---------------------------------|-----------------------------------------------|-----------------|-------------|-----------|-----------------|-------------|------------|-------------------------|-------------------|---------------|-----------|------|-------|-------------|----|--------------------------|------------|---------------|---------------|
| $\leftrightarrow$ $\rightarrow$ | C 🕯 rel                                       | 0.axioscloud.it | t/Secret/Ri | EGestione | Colloqui.a      | ispx#b      |            |                         |                   |               |           |      |       |             |    | (                        |            | * 📇 *         | · •           |
| 🔢 Арр                           | G Google                                      |                 |             |           |                 |             |            |                         |                   |               |           |      |       |             |    |                          |            | » 🗄 Elen      | co di lettura |
| ľe<br>                          | ISTITUTO IS<br>IPSSAR-MORO<br>90111860723 Acc | TRUZIONE        | SUPERIO     | RE        | 1/01/2022 21 57 | ,           | S          | (Docente)<br>Utimo Acce | sso: 22/12/2021 ( | 8.38.56       | $\otimes$ | 0    | ?     |             | Ç  |                          |            | SD &          | 60            |
| Gestione                        | Colloqui                                      |                 |             |           |                 |             |            |                         |                   |               |           |      |       |             |    |                          |            |               | ♣ ⇔           |
| Docente                         |                                               | •               |             |           |                 |             |            |                         |                   |               |           |      |       |             |    |                          |            | + Nuov        | vo Periodo    |
| th College                      | il Reported                                   | Dariadi Direcim | uesto.      |           |                 |             |            |                         |                   |               |           |      |       |             |    |                          |            |               | _             |
| Attivo                          | Dal                                           | AI              | Da ora      | A ora     | Giorno          | Ripetibil   | lità Posti |                         | Sede co           | lloquio       |           | Mode | alità | Inserito da |    | -                        | Coma       | indi          |               |
| Activo                          | 10/01/2022                                    | 21/05/2022      | 10:20       | 11:20     | Lunedi          | Ogni settir | mana 3     | IIS-SE                  | Z. I.P.S.S.E.O.A  | - VIA VANVITI | ELLI, 1   |      | 81    | Docente     | (  | <b>B</b> <sup>e</sup> Mo | difica 🔓 🗛 | plica 🗿 Elimi | ina -         |
|                                 |                                               |                 |             |           |                 |             |            |                         |                   |               |           |      |       |             |    |                          |            |               |               |
| 44                              |                                               |                 |             |           |                 |             |            |                         |                   |               |           |      |       |             | N  |                          |            |               |               |
|                                 |                                               |                 |             |           |                 |             |            |                         |                   |               |           |      |       |             | IV | 100                      | FICA       |               |               |
|                                 |                                               |                 |             |           |                 |             |            |                         |                   |               |           |      |       |             |    |                          |            |               |               |
| Dop                             | o l'inserin                                   | nento dei       | dati, co    | ome da    | а               | 1           |            |                         |                   |               |           |      |       |             |    |                          |            |               |               |
| ese                             | mpio, risul<br>evimento                       | Ita ATTIV       | O il Per    | riodo d   | li              | 1           |            |                         |                   |               |           |      |       |             |    |                          |            |               |               |
|                                 |                                               |                 |             |           |                 | 1           |            |                         |                   |               |           |      |       |             |    |                          |            |               |               |
| <u> </u>                        |                                               |                 |             |           |                 |             |            |                         |                   |               |           |      |       |             |    |                          |            |               |               |
|                                 |                                               |                 |             |           |                 |             |            |                         |                   |               |           |      |       |             |    |                          |            |               |               |
|                                 |                                               |                 |             |           |                 |             |            |                         |                   |               |           |      |       |             |    |                          |            |               |               |
|                                 | 6 8                                           |                 | e           | Pro-      |                 |             |            |                         |                   | W             |           |      | -     |             |    |                          | π.         |               | 22:02         |
|                                 |                                               |                 |             | - Sand-   | 9               | WS          |            |                         | M                 |               |           |      |       |             |    |                          |            |               | 3/01/2022     |
| E' SEN                          | IPRE PO                                       | SSIBILE         |             | ORTA      |                 | ARIAZI      |            | CCAND                   | O SU "            | MODIF         | FICA"     |      |       |             |    |                          |            |               |               |
| _ • _                           |                                               |                 |             |           |                 |             |            |                         |                   |               |           |      |       |             |    |                          |            |               |               |
|                                 |                                               |                 |             |           |                 |             |            |                         |                   |               |           |      |       |             |    |                          |            |               |               |
|                                 |                                               |                 |             |           |                 |             |            |                         |                   |               |           |      |       |             |    |                          |            |               |               |
|                                 |                                               |                 |             |           |                 |             |            |                         |                   |               |           |      |       |             |    |                          |            |               |               |

## DOPO LA PRENOTAZIONE DEI GENITORI......

# (N.B. OGNI PRENOTAZIONE EFFETTUATA DA UN GENITORE, VIENE NOTIFICATA DA AXIOS AL DOCENTE TRAMITE E- MAIL)

## AL DOCENTE RISULTA LA SEGUENTE SITUAZIONE IN "Colloqui Prenotati"

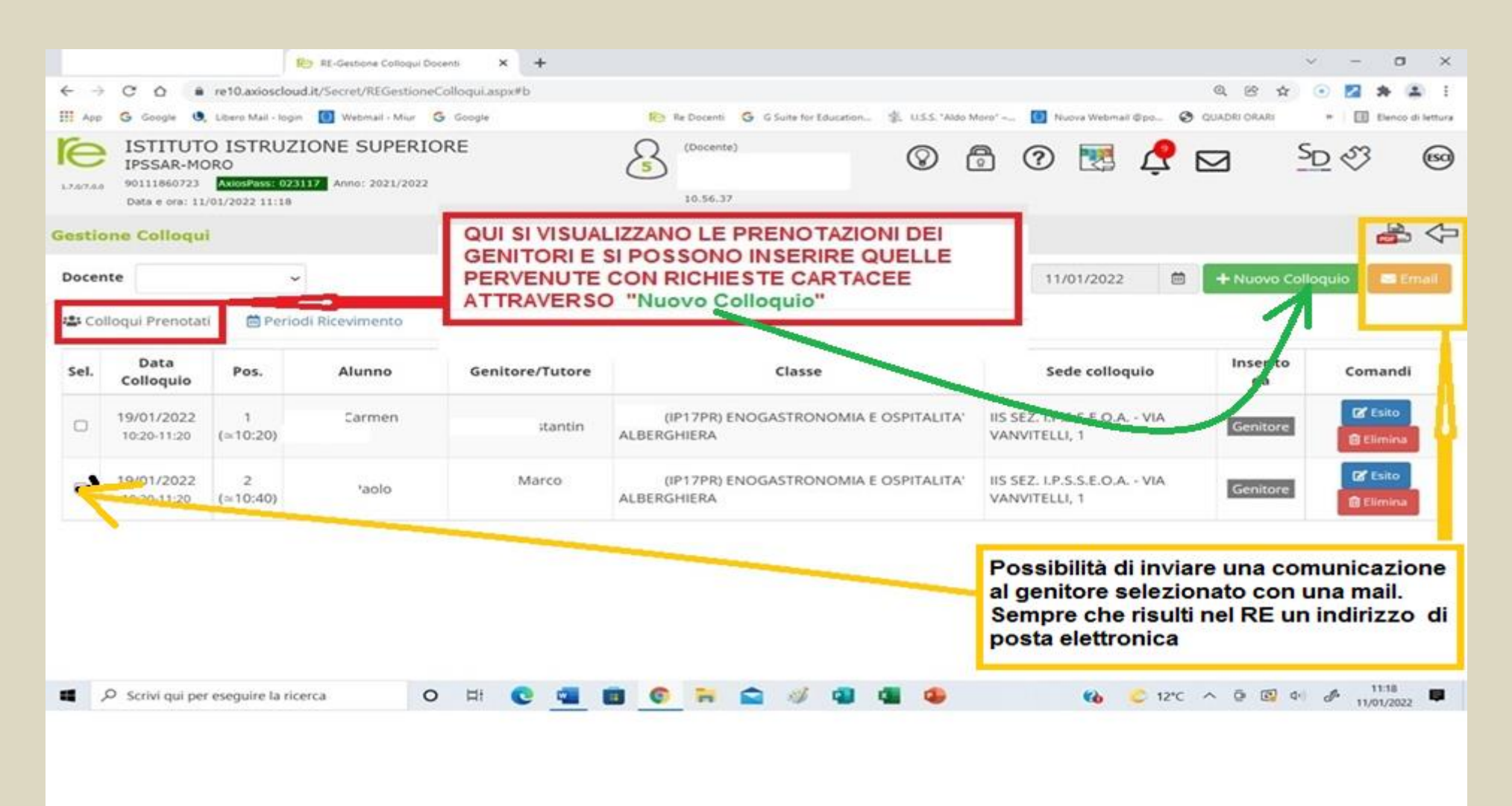

## PROCEDURA DI PRENOTAZIONE DA PARTE DEL DOCENTE

## DOPO AVER CLICCATO SU "Nuovo Colloquio" RISULTA LA SEGUENTE SCHERMATA

| <b>€</b> RE-0 | Gestione Collogi | ui Docenti 🗙       | +                |                     |          | _           |              |       |         |                       | 0 ×           |
|---------------|------------------|--------------------|------------------|---------------------|----------|-------------|--------------|-------|---------|-----------------------|---------------|
| ← → III App   | G Google         | e10.axioscloud.it/ | Secret/REGestion | eColloqui.aspx#b    |          |             |              |       |         | Q @ ☆ 🛃 🗯<br>> 🗄 Eler | co di lettura |
| re            | ISTITUTO         | ISTRUZIONE S       | UPERIORE         |                     |          | ) (Downite) | 0            | A (1) | NIR 🔌 🧲 | sn sa                 | 60            |
| Gestione      | Inserim          | ento Colloq        | ui               |                     |          |             |              |       |         | ×                     | ♣ ⇔           |
| Docente       |                  | Alunno             | paolo (4         | ; (IP17PR) ENOGAS   | TRON × • | Genitore    | Roberto (pad | ire)  |         | Disponibilità         | an ernier     |
| 😂 Collog      |                  |                    |                  |                     |          |             |              |       | _       |                       |               |
| Set. Di       |                  |                    |                  |                     |          |             |              |       | CL      | ICCARE                | Contra C      |
|               |                  |                    |                  |                     |          |             |              |       |         |                       |               |
|               |                  |                    |                  |                     |          |             |              |       |         |                       |               |
|               |                  |                    |                  |                     |          |             |              |       |         |                       |               |
|               |                  |                    |                  |                     |          |             |              |       |         |                       |               |
|               |                  |                    |                  |                     |          |             |              |       |         | T Sava X Chiudi       |               |
|               | _                | _                  | _                | _                   |          |             |              |       |         | - Count               |               |
|               |                  |                    |                  |                     |          |             |              |       |         |                       |               |
| -             | 6                |                    | le ter           |                     |          |             |              | _     |         | 1                     | 18:47         |
|               | <i>(</i> e 4     | 8 💽                |                  | <u>o</u> <u>w</u> a |          |             | <u>w</u>     |       |         | " • • • • •           | 3/01/2022     |
|               |                  |                    |                  |                     |          |             |              |       |         |                       |               |

## DOPO AVER CLICCATO SU "Disponibilità", SARANNO VISUALIZZATE LE PRIME QUATTRO DATE UTILI PER PRENOTARE

| stituto istru.<br>Inserimento | ZIONE SUPERIORE              |                   | Ω                        | (Decente)        |              |                | <u>a</u>      | 0       | - Mart       | 0 _             |                 | in ar    |
|-------------------------------|------------------------------|-------------------|--------------------------|------------------|--------------|----------------|---------------|---------|--------------|-----------------|-----------------|----------|
| Alunno                        | aloio                        | (4GC (IP17PR) ENG | OGASTRON * *             | Ge               | nitore       | Rol            | ierto (padre) |         |              | , Q.D           | isponibilità    |          |
| Docente                       |                              | Materia           | Sede / Modalità          | Giorno<br>Orario | I Data       |                | II Data       | 1       | III Da       | ta              | IV Da           | ta       |
|                               |                              | MATEMATICA        | IIS SEZ. LP.S.S.E.O.AVIA | Mercoledi        | 19/01/202    | Prenota<br>2 🙆 | 26/01/202     | Prenota | 02/02/20     | Prenota<br>22 🗿 | 09/02/20        | 22 🗿     |
| CON LE CREDENZIALI O          | G-SUITE DELLA SCUOLA COLLEGA | 19                | VANVITELLI, 1            | 10:20 -          | 2 (210:40) 🗸 | NO             | 1 (210:20) 🗸  | NO      | 1 (=10:20) 🗸 | NO              | 1 (>10:20)      | NO       |
|                               |                              |                   |                          |                  |              |                |               |         |              |                 | <b>Bo</b> Solva | * Chiudi |
|                               |                              |                   |                          |                  |              |                |               |         |              |                 | 🛱 Satva         | × Chiudi |
| é 👪                           | <b>.</b>                     |                   | <u></u>                  |                  |              | W4             |               |         |              |                 | Satva           | × Chiudi |
| é 👪                           | <b>.</b>                     | ]                 | <u>ed</u>                |                  |              | W4             |               |         |              |                 | D Salva         | × Chiudi |
| é 🕵                           |                              |                   | <u></u>                  |                  |              | W.             |               |         |              |                 | D Salva         | × Chiudi |
| é 🕵                           |                              |                   | <u></u>                  |                  |              | ₩4             |               |         |              |                 | D2 Salva        | × Chiudi |
| e 📧                           |                              |                   | <u></u>                  |                  |              | W4             |               |         |              |                 | Solva           | at Tr    |

#### **PRENOTARE E SALVARE**

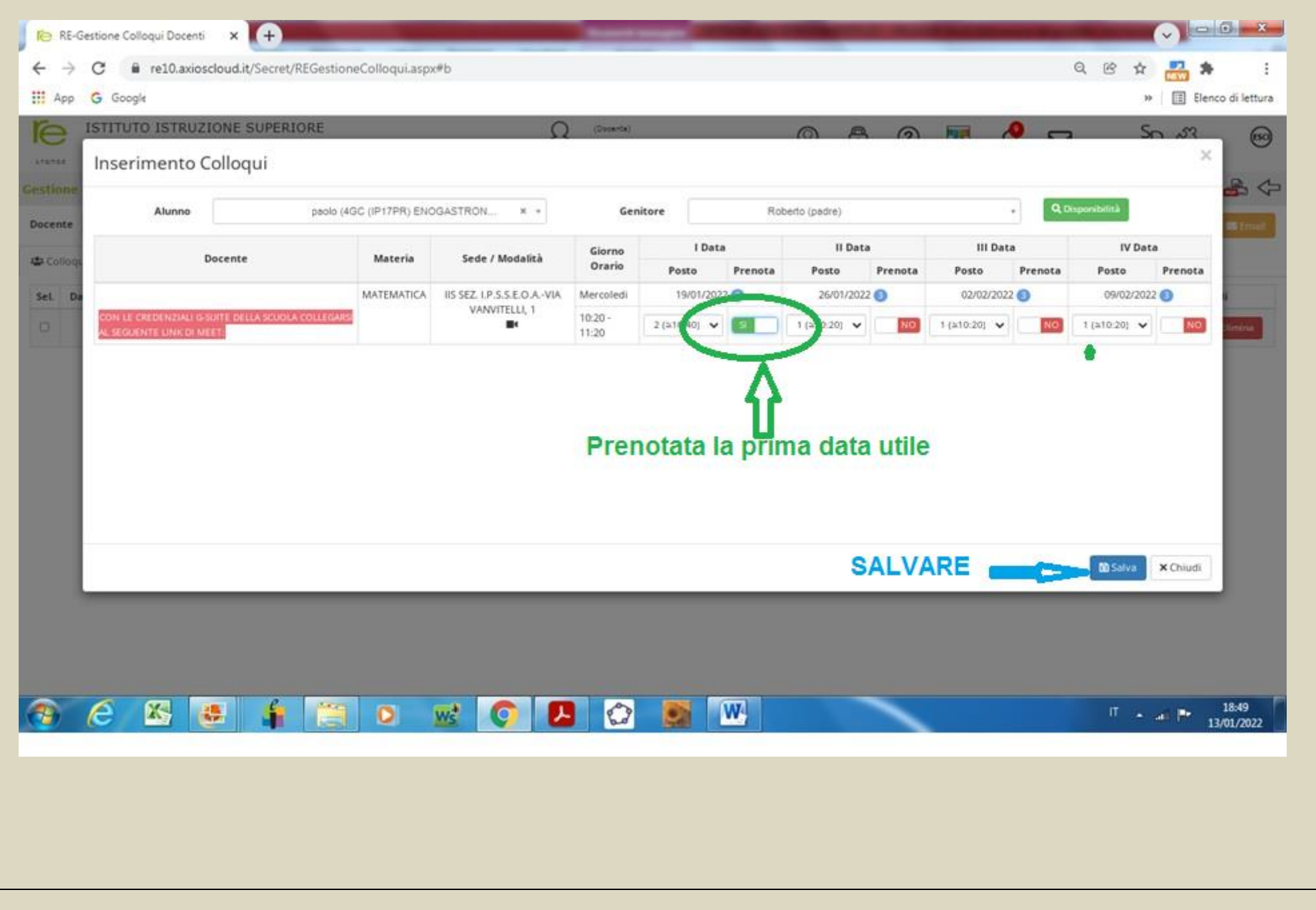

# **GENERAZIONE LINK DI MEET DA RIPORTARE IN "Note per le famiglie"**

## ACCEDERE AL PROPRIO ACCOUNT G-SUITE DELLA SCUOLA

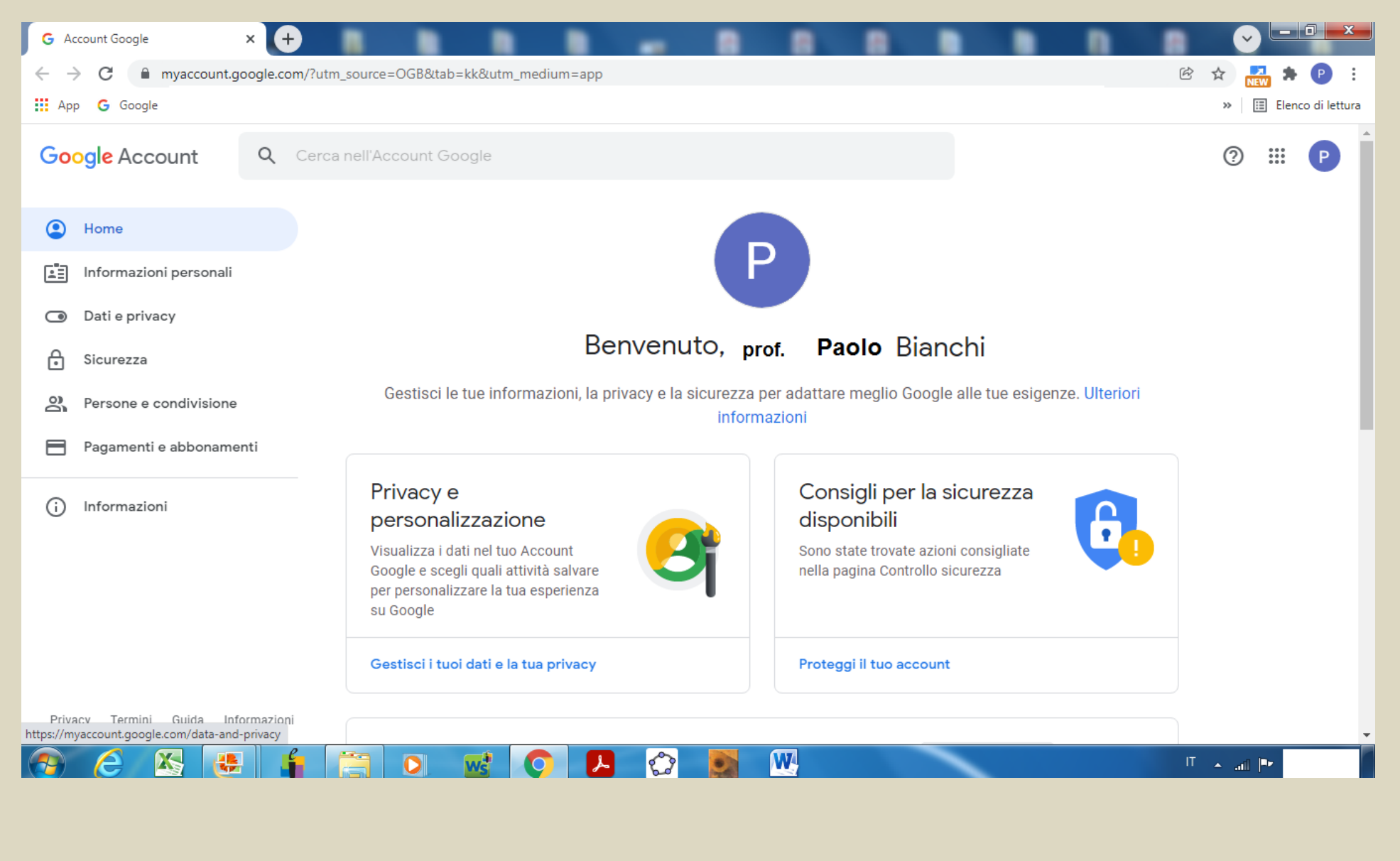

## ACCEDERE A CLASSROOM

| G Account Google X                                                | +                                                                                                    |                                                       |
|-------------------------------------------------------------------|----------------------------------------------------------------------------------------------------|-------------------------------------------------------|
| $\leftrightarrow$ $\rightarrow$ C $\blacksquare$ myaccount.google | e.com/?utm_source=OGB&tab=kk&utm_medium=app                                                                                                    | 🖻 🖈 🔜 🛊 🕑 🗄                                           |
| 🗰 App 🛛 G Google                                                  |                                                                                                    | » 🗄 Elenco di lettura                                 |
| Google Account C                                                  | Cerca nell'Account Google                                                                                                    | () (II) (P)                                           |
| Home                                                              |                                                                                                    | Hangouts Google Ke Jamboard                           |
| 📰 Informazioni personali                                          | P                                                                                                    | Cloud Sea Earth Raccolte                              |
| Dati e privacy                                                    | Peruanuta Peranala Pienehi                                                                                                    |                                                       |
| Sicurezza                                                         | Benvenuto, Pasquale Blanchi                                                                                                    | lii 🧃                                                 |
| Persone e condivisione                                            | Gestisci le tue informazioni, la privacy e la sicurezza per adattare meglio Google alle tue esi<br>informazioni                                                    | Podcasts Viaggi                                       |
| Pagamenti e abbonamenti                                           |                                                                                                    |                                                       |
| i Informazioni                                                    | Privacy e<br>personalizzazione<br>Visualizza i dati nel tuo Account<br>Google e scegli quali attività salvare<br>per personalizzare la tua esperienza<br>su Google | Classroom<br>Altro da Google Workspace<br>Marketplace |
| Privacy Termini Guida Informa                                     | Gestisci i tuoi dati e la tua privacy Proteggi il tuo account SELE                                                                                                 | ZIONARE CLASSROOM                                     |
| https://myaccount.google.com/data-and-priva                       |                                                                                                    | IT ▲ .nil ■• 01:14<br>14/01/2022                      |

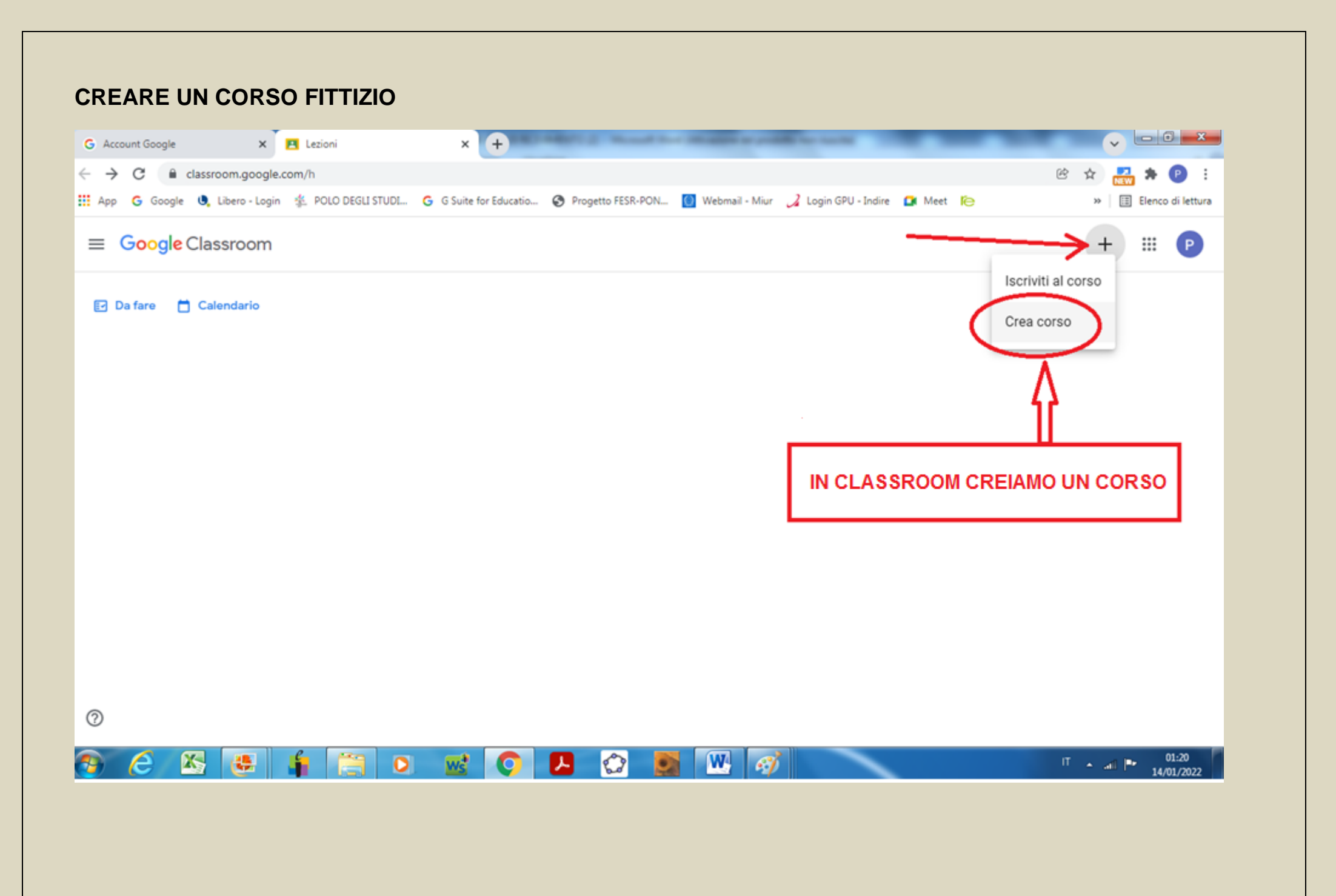

| ← → C 🔒 classroom.googlc.com/h |                                       | පි 🛧 💑 🛪 🕻             |
|--------------------------------|---------------------------------------|------------------------|
| III Aap G Geogr                |                                       | əə 🛛 📰 Fience ci       |
|                                |                                       | + == (                 |
| 🖾 Da fare 🛗 Calendario         |                                       |                        |
|                                | Crea corso                            |                        |
|                                | Nome corst (richieste)<br>RICEVIMENTO |                        |
|                                | Scziene<br>TUTTE                      |                        |
|                                | Materia<br>LINGUA STRANIERA           |                        |
|                                | Nessun oggetto comspondente           |                        |
|                                | Annulla                               |                        |
|                                |                                       |                        |
| 0                              | CLICCARE SU CREA                      |                        |
| 🚳 🧀 🕾 😃 🛔 🚞 o                  | N 🔜 👩 🖪 🙆 🜉 🧭 🔜 🛛                     | ات مار ات ات<br>14/01/ |
|                                |                                       |                        |
|                                |                                       |                        |
|                                |                                       |                        |
|                                |                                       |                        |

## PERVENUTI COSI' NEL CORSO, SI GENERA IL LINK

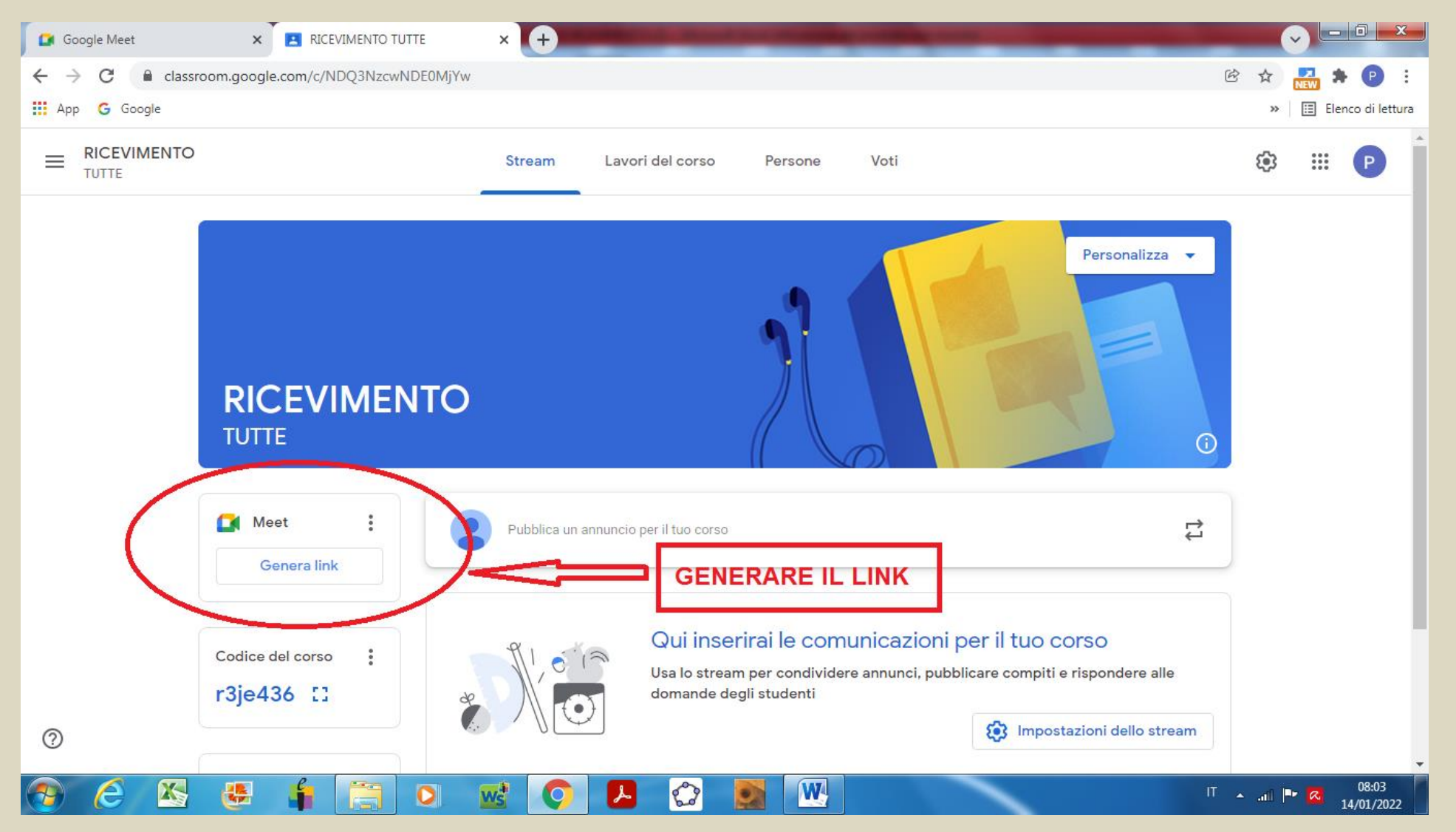

## IL LINK DI MEET GENERATO E' QUELLO PERMANENTE DA NOTIFICARE ALLE FAMIGLIE

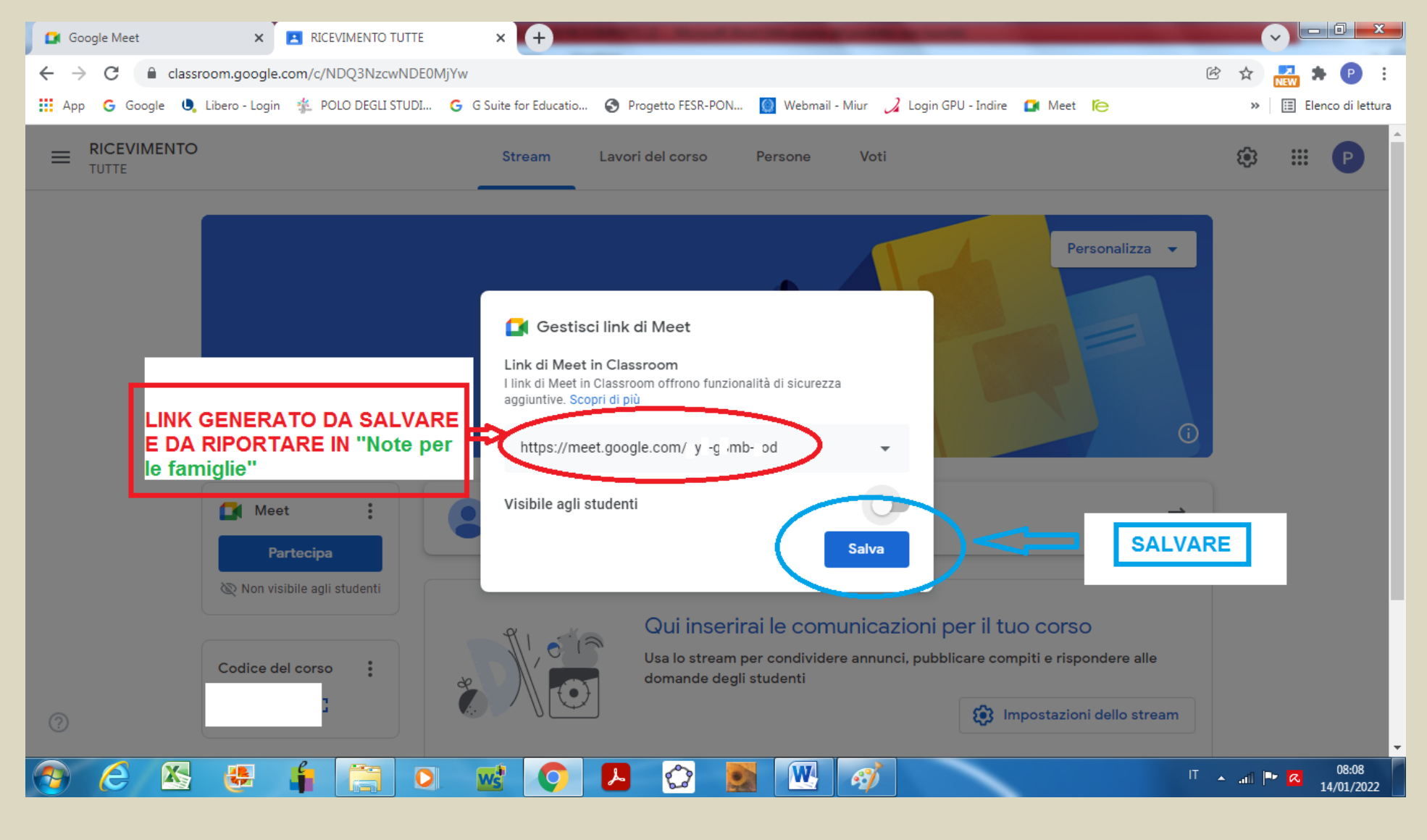